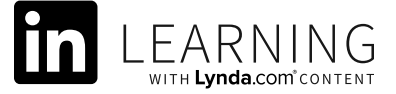

Go to https://www.enterprisedb.com/downloads/postgres-postgresql-downloads.

| E PostgreSQL Download   E ×       |                                                                                      | <del>0</del> – 0 ×                  |
|-----------------------------------|--------------------------------------------------------------------------------------|-------------------------------------|
| ← → C                             | /postgres-postgresql-downloads                                                       | ☆ :                                 |
| POSTGRES                          |                                                                                      | DOWNLOADS BLOG LANGUAGE V           |
| Products - Cloud - Customers - Se | ervices and Support ~ Training ~ Resources ~                                         | Q A SEARCH LOGIN MY ACCOUNT CONTACT |
|                                   |                                                                                      |                                     |
|                                   | PostgreSQL Download                                                                  |                                     |
|                                   |                                                                                      |                                     |
|                                   |                                                                                      |                                     |
|                                   |                                                                                      |                                     |
|                                   | PostgreSQL 9.5.14                                                                    |                                     |
|                                   | Windows x86-64                                                                       |                                     |
|                                   | DOWNLOAD NOW                                                                         |                                     |
|                                   | Please note: Cookies should be enabled for the download process to function properly |                                     |
|                                   | Supported Platforms                                                                  |                                     |

1. Choose PostreSQL 9.5.14 and Windows x86-64 and click Download Now.Install the downloaded

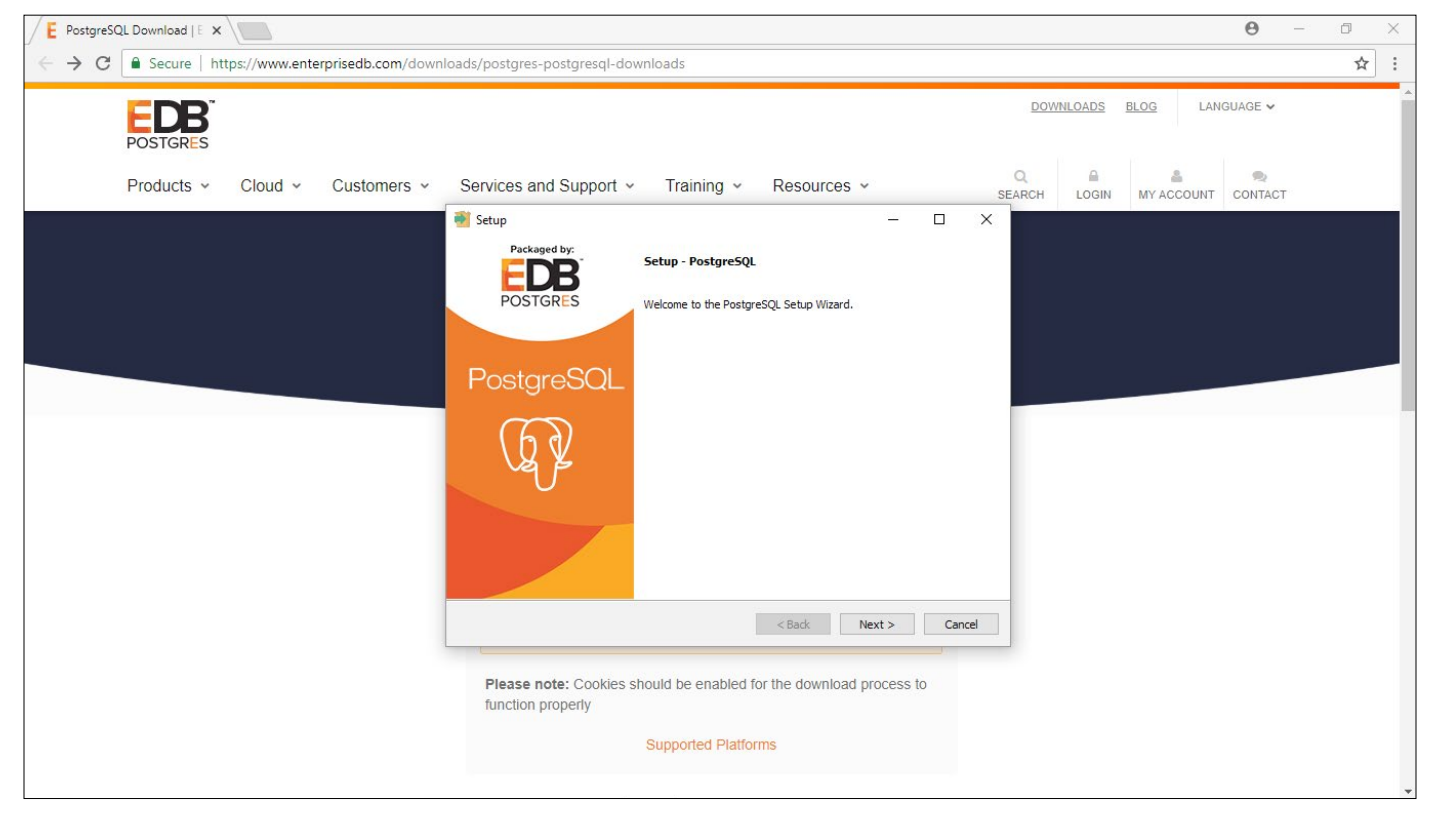

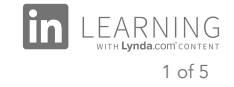

## 2. Install the downloaded file

| E PostgreSQL Download   E ×    |                                                                                                    | Θ –     | o × |
|--------------------------------|----------------------------------------------------------------------------------------------------|---------|-----|
| ← → C                          | loads/postgres-postgresql-downloads                                                                                    |         | ☆ : |
| POSTGRES                       | DOWNLOADS BLOG LANGU/                                                                                                  | AGE 🗸   | A   |
| Products - Cloud - Customers - | Services and Support - Training - Resources - Q SEARCH LOGIN MY ACCOUNT C                                              | CONTACT |     |
|                                | 🗃 Setup — 🗆 🗙                                                                                                    |         |     |
|                                | Password                                                                                                    |         |     |
|                                | Please provide a password for the database superuser (postgres),       Password       **********       Retype password |         |     |
|                                |                                                                                                    |         |     |
|                                |                                                                                                    |         |     |
|                                | InstallBuilder Cancel                                                                                                  |         |     |
|                                | Please note: Cookies should be enabled for the download process to function properly                                   |         |     |
|                                | Supported Platforms                                                                                                    |         |     |

3. Choose a password. In my code, I chose django1234.

| E PostgreSQL Download   E ×    | <b>e</b> - 0                                                                         | ×        |
|--------------------------------|--------------------------------------------------------------------------------------|----------|
| ← → C                          | inloads/postgres-postgresql-downloads                                                | ☆ :      |
| POSTGRES                       | DOWNLOADS BLOG LANGUAGE ~                                                            | <b>^</b> |
| Products v Cloud v Customers v | Services and Support v Training v Resources v Q A SEARCH LOGIN MY ACCOUNT CONTACT    |          |
|                                | 🗃 Setup — 🗆 🗙                                                                        |          |
|                                | Port                                                                                 |          |
|                                | Please select the port number the server should listen on.<br>Port 5432              |          |
|                                |                                                                                      |          |
|                                |                                                                                      |          |
|                                |                                                                                      |          |
|                                | InstallBuilder Cancel                                                                |          |
|                                | Please note: Cookies should be enabled for the download process to function properly |          |
|                                | Supported Platforms                                                                  |          |
|                                |                                                                                      |          |

4. Keep the default port of 5432.

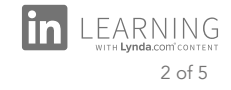

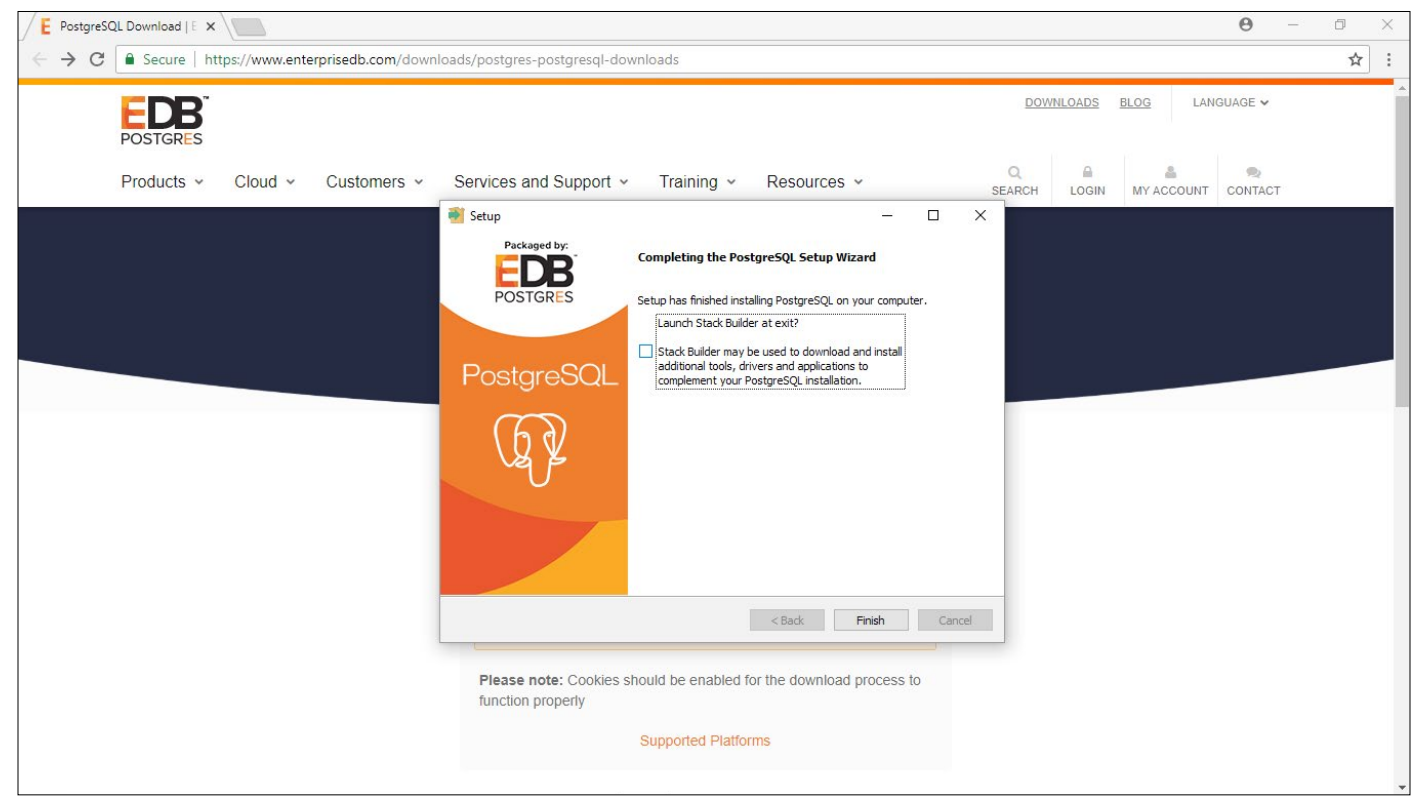

5. Uncheck the Stack Builder option and click Finish.

| Recycle | Bin       |                      |                             |         |                      |
|---------|-----------|----------------------|-----------------------------|---------|----------------------|
| ≡       | Ē         | ۵                    |                             |         | Filters $\checkmark$ |
| ඛ       | Best      | match                |                             |         |                      |
| 0       | 67        | pgAd<br>Deskto       | min III<br>p app            |         |                      |
|         | Sear<br>O | ch sugges<br>pgadmir | <b>tions</b><br>1 - See web | results | >                    |
|         |           |                      |                             |         |                      |
|         |           |                      |                             |         |                      |
|         |           |                      |                             |         |                      |
|         |           |                      |                             |         |                      |
| ©<br>•  |           |                      |                             |         |                      |
|         | Q         | pgadmir              | <b>1</b> 111                |         |                      |

6. In your Windows search bar, search for pgadmin and launch it.

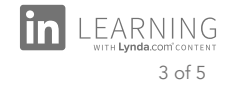

| 🖤 pgAdmin III                          | 10.020                 |                                 |                          | 2. <del></del> 31 | ٥    | × |
|----------------------------------------|------------------------|---------------------------------|--------------------------|-------------------|------|---|
| File Edit Plugins View Tool            | ls Help                |                                 |                          |                   |      |   |
| 1 🖋 🛃 📵 🍡 🕅                            | <b>a</b>               | ) 🔄 🛃 🥕 🙀 -                     | 🗣 😤                      |                   |      |   |
| Object browser                         | ×                      | Properties Statistics Depend    | encies Dependents        |                   |      |   |
| Server Groups                          |                        |                                 |                          |                   |      |   |
| E-Servers (1)                          |                        | Property                        | value                    |                   |      |   |
|                                        | Refresh                |                                 | PostgreSQL 9.5           |                   |      |   |
|                                        | Connect<br>Delete/Drop |                                 | localhost                |                   |      |   |
|                                        |                        |                                 |                          |                   |      |   |
|                                        | Reports                | > File                          | 5432                     |                   |      |   |
|                                        | neports                |                                 |                          |                   |      |   |
|                                        | Propert                | ies ficate File                 |                          |                   |      |   |
|                                        |                        | SSL Certificate Revocation List |                          |                   |      |   |
|                                        |                        | Service ID                      | yes<br>Instiresd-x64-9.5 |                   |      |   |
|                                        |                        | Maintenance database            |                          |                   |      |   |
|                                        |                        | 🦲 Username                      | postgres                 |                   |      |   |
|                                        |                        | Store password?                 | No                       |                   |      |   |
|                                        |                        | Restore environment?            | No                       |                   |      |   |
|                                        | Connected?             | Connected?                      | No                       |                   |      |   |
|                                        |                        |                                 |                          |                   |      |   |
|                                        |                        |                                 |                          |                   |      |   |
|                                        |                        |                                 |                          |                   |      |   |
|                                        |                        |                                 |                          |                   |      |   |
|                                        |                        |                                 |                          |                   |      |   |
|                                        | S                      | iQL pane                        |                          |                   |      | × |
|                                        |                        |                                 |                          |                   |      |   |
|                                        |                        |                                 |                          |                   |      |   |
|                                        |                        |                                 |                          |                   |      |   |
|                                        |                        |                                 |                          |                   |      |   |
|                                        |                        |                                 |                          |                   |      |   |
|                                        |                        |                                 |                          |                   |      |   |
|                                        |                        |                                 |                          |                   |      |   |
|                                        |                        |                                 |                          |                   |      |   |
|                                        |                        |                                 |                          |                   |      |   |
|                                        |                        | <                               |                          |                   |      | > |
| Patriaving datails on conver localbest | Done                   |                                 |                          | 0                 | meac | - |

7. Right-click PostgreSQL in Servers and choose Connect

| pgAdmin III     File Edit Plugins View Tools Help |                       |              |                                            |                                     | -   | ٥    | × |
|---------------------------------------------------|-----------------------|--------------|--------------------------------------------|-------------------------------------|-----|------|---|
| 🖋 🛃 🗰 🍡 🗑 🔎                                       |                       | ¢¢ • 🗣       | <b>?</b>                                   |                                     |     |      |   |
| Object browser X                                  | Properties Statistics | Dependencies | Dependents                                 |                                     |     |      | - |
| Server Groups                                     |                       | bependendeb  |                                            |                                     |     |      |   |
| Servers (1)     Destars (1)     Destars (1)       | Database Ow           | ner          | Comment                                    |                                     |     |      |   |
| Databases (1)                                     | gostgres pos          | stgres       | default administrative connection database |                                     |     |      |   |
| Tables Refresh                                    |                       |              |                                            |                                     |     |      |   |
| Group                                             |                       |              |                                            |                                     |     |      |   |
| Reports                                           | >                     |              |                                            |                                     |     |      |   |
|                                                   |                       |              |                                            |                                     |     |      |   |
|                                                   |                       |              |                                            |                                     |     |      |   |
|                                                   |                       |              |                                            |                                     |     |      |   |
|                                                   |                       |              |                                            |                                     |     |      |   |
|                                                   |                       |              |                                            |                                     |     |      |   |
|                                                   |                       |              |                                            |                                     |     |      |   |
|                                                   |                       |              |                                            |                                     |     |      |   |
|                                                   |                       |              |                                            |                                     |     |      |   |
|                                                   |                       |              |                                            |                                     |     |      |   |
|                                                   |                       |              |                                            |                                     |     |      |   |
|                                                   | <                     |              |                                            |                                     |     |      | > |
|                                                   | SQL pane              |              |                                            |                                     |     |      | × |
|                                                   |                       |              |                                            |                                     |     |      |   |
|                                                   |                       |              |                                            |                                     |     |      |   |
|                                                   |                       |              |                                            |                                     |     |      |   |
|                                                   |                       |              |                                            |                                     |     |      |   |
|                                                   |                       |              |                                            |                                     |     |      |   |
|                                                   |                       |              |                                            |                                     |     |      |   |
|                                                   |                       |              |                                            |                                     |     |      |   |
|                                                   |                       |              |                                            |                                     |     |      |   |
|                                                   | <                     |              |                                            |                                     |     |      | > |
| Retrieving details on databases Done.             |                       |              |                                            | postares on postares@localhost:5432 | 0.0 | nsec |   |

8. Right-click **Databases** and choose **New Database**...

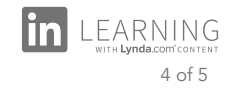

| 🗣 pgAdmin III                                                                                          |                                  |                                                                                                    |                                     | - 0 ×  |
|----------------------------------------------------------------------------------------------------|----------------------------------|----------------------------------------------------------------------------------------------------|-------------------------------------|--------|
| File Edit Plugins View Tools Help                                                                      |                                  |                                                                                                    |                                     |        |
| 🎽 🛃 📖 💁 🗑 🗴                                                                                            | 🖢 📰 🖉 🧨 🖬 🖉                      |                                                                                                    |                                     |        |
| Object browser X                                                                                       | Properties Statistics Dependence | ies Dependents                                                                                                    |                                     | -      |
| Gerver Groups                                                                                          | Database Owner                   | Comment                                                                                                    |                                     |        |
| □ PostpreSQL 9.5 (localhost:5432) ○ Databases (2) Tablespaces (2) 20 Group Roles (0) 0 Login Roles (1) | Contigres postgres               | New Database  Properties Definition Variables Privileges Security Labels SQL Name portfoliodb  OID  Owner  Bostorces | ×                                   |        |
|                                                                                                    | <<br>SQL pane                    | Comment                                                                                                    | ×                                   | >X     |
|                                                                                                    | <                                | Help                                                                                                    | Cancel                              | >      |
| Retrieving details on databases Done.                                                                  |                                  |                                                                                                    | postgres on postgres@localhost:5432 | 0 msec |

9. Add the name **portfoliodb** and set owner to **postgres**.